## servicenuw

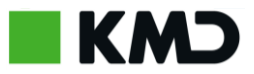

## Sag afsluttes

| Trin                        | Gør dette                                                                                                    | Kig efter dette                                  |
|-----------------------------|----------------------------------------------------------------------------------------------------|--------------------------------------------------|
| Klik ind i den<br>løste sag | Når en sag er blevet sat i løst af KMD Service Desk<br>vil du modtage en mail, hvor der står at din sag er<br>blevet løst. Herefter skal du klikke ind på sagen i<br>Portalen.                                                                                                    |                                                  |
| Læs<br>afslutningsn<br>oter | Når du er inde på den aktuelle sag, vil du blive<br>præsenteret for sagens løsningstekst i en boks<br>ved navn "Afslutningsnoter".                                                                                                    | Afslutningsnoter<br>Din sag er nu blevet løst me |
| Accepter/afv<br>is løsning  | Hvis du er tilfreds med den løsning der er fundet<br>på sagen, kan du i en boks til højre på<br>skærmbillet klikke på "Accepter løsning",<br>hvorefter sagen endegyldigt lukkes.<br>Hvis du derimod ikke er tilfreds med løsningen,<br>klikker du på "Afvis løsning", hvorefter<br>sagsbehandlingen fortsætter indtil en<br>tilfredsstillende løsning på sagen er fundet.<br>Bemærk at det ikke er muligt at skrive beskeder<br>til Service Desk før sagen er afvist. Når sagen er<br>accepteret kan der ligeledes ikke sendes<br>beskeder til Service Desk fra sagen. | Aktioner<br>Accepter løsning<br>Afvis løsning    |